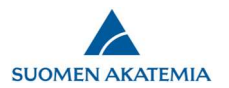

## Hur ansöker man om andring i e-tjänsten

Akademin måste godkänna alla ändringar som görs i innehållet av dess finansieringsbeslut. Du kan ansöka om en ändring i finansieringsbeslutet i Akademins e-tjänst.

Börja beredningen av ansökan om ändring genom att logga in i e-tjänsten

| FINLANDS AKADEMI |           | DS AKADEMI        |                  |           | E-tjänst   |                |          |  |
|------------------|-----------|-------------------|------------------|-----------|------------|----------------|----------|--|
|                  | Skrivbord | Öppna utlysningar | Mina ansökningar | Rapporter | Utlåtanden | Mina uppgifter | Logga ut |  |

## Välkommen till Finlands Akademis e-tjänst!

| ammandrag                      | Inlämnade ansökningar | Begäran om komplettering Begäran om utlåtande |  |  |  |  |
|--------------------------------|-----------------------|-----------------------------------------------|--|--|--|--|
| Sammandrag                     | I                     |                                               |  |  |  |  |
| Oavslutade ansökningar         |                       | 0                                             |  |  |  |  |
| Öppna begäran om komplettering |                       | 0                                             |  |  |  |  |
| Öppna begäran om utlåtande     |                       | 0                                             |  |  |  |  |
| Oavslutade ut                  | låtanden              | 0                                             |  |  |  |  |
| Öppna begära                   | n om förbindelse      | 0                                             |  |  |  |  |
| Öppna begära                   | n om godkännande      | 0                                             |  |  |  |  |
| Oavslutade ra                  | pporter               | < <b>0</b>                                    |  |  |  |  |
| Fullmakter                     |                       | 0                                             |  |  |  |  |

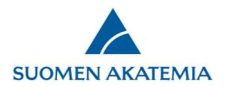

## Öppna fliken Mina ansökningar > Beslutade

| FINLANDS AKADEMI                                             | E-                             |                                      |                                                                                                 |                         |
|--------------------------------------------------------------|--------------------------------|--------------------------------------|-------------------------------------------------------------------------------------------------|-------------------------|
| krivbord Öppna utlysningar Mina an                           | sökningar Rapporter I          | Jtlåtanden Mina uppgifter            | Logga ut                                                                                        |                         |
| Oavslutade (0) Inlämnade (0) Behandla                        | 5 (1) Beslut har fattats (2)   | Ansökningar om ändring (1)           | Avslutade (2) Fullmakter (0)                                                                    |                         |
| Beslutsnr Utlysningens namn                                  | Ansökans Beslut Besl<br>status | utsdatum Eget For<br>godkännande god | skningsplatsens<br>dkännande                                                                    |                         |
| Akademiprojekt                                               | Beslutad Positivt 24.0         | 4.2012 18.09.2012 15.                | Läs ansökan<br>Läs utlåtande<br>Läs beslutet<br>Utlysningens<br>pressmeddela<br>Ge tilläggsinfo | in<br>ande<br>formation |
| Kansainvälisten tieteellisten<br>konferenssien järjestäminen | Beslutad Positivt 12.1         | 2.2005                               | Läs ansökan<br>Läs beslutet<br>Gör ansökan<br>Ge tilläggsinfi                                   | om ändring<br>ormation  |

Klicka på tryckknappen Gör ansökan om ändring på raden för det beslutet som du vill ändra

Ett beslut kan ha bara en oavslutad ansökan om ändring i taget. Om beslutet har en oavslutad ansökan om ändring, tryckknappen Gör ansökan om ändring syns inte.

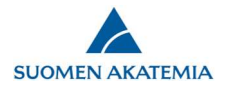

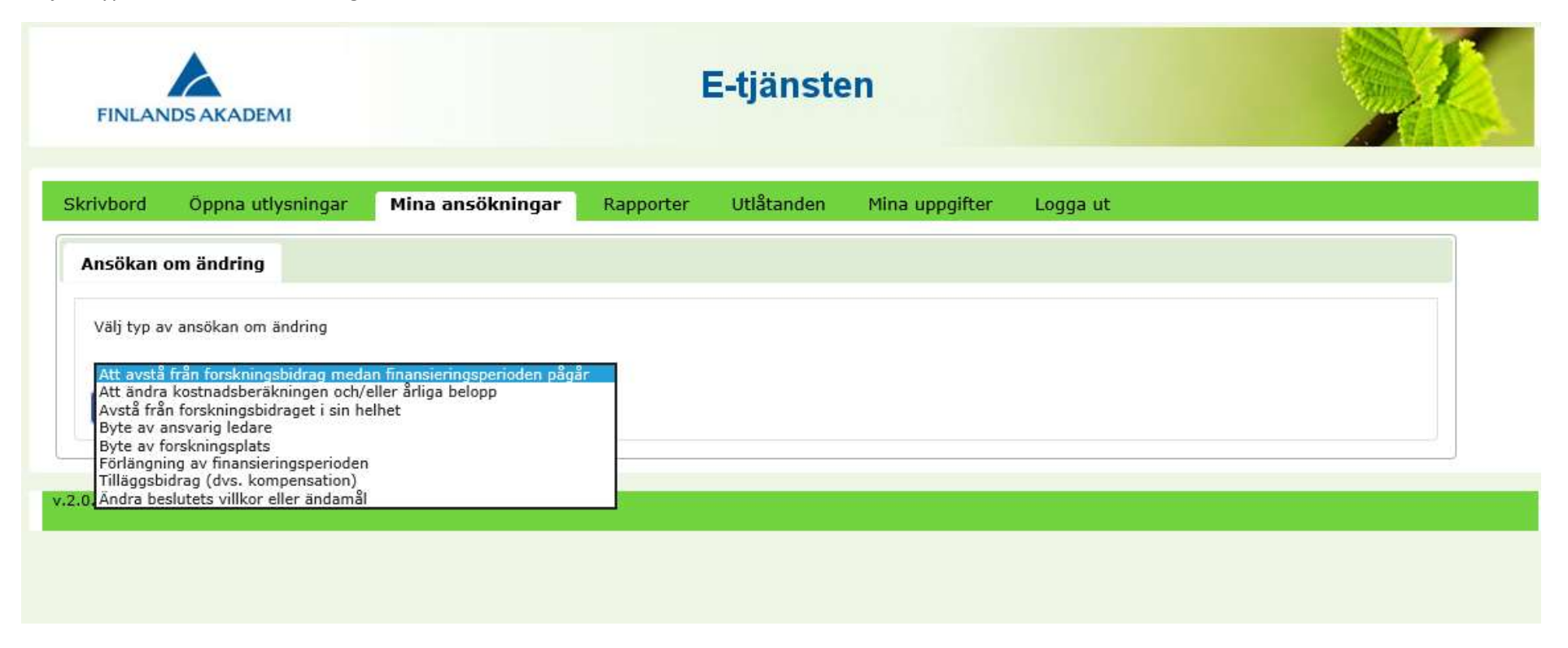

Efter du har fyllt i obligatoriska fälte, bifogat obligatoriska bilagor och sparat alla flikar, kan du skicka ansökan om ändring.

Läs mer om hur man ansöker om ändring i bilaga 1 av dokumentet <u>Allmänna villkor och anvisningar för finansiering</u>.